# Model SEED Tutorial Part 3: Exploring, Comparing and Analyzing Metabolic Models in Model SEED

Christopher Henry, Scott Devoid, Matt DeJongh, Aaron Best, Ross Overbeek, and Rick Stevens

Presented by: Christopher Henry

August 31-September 2

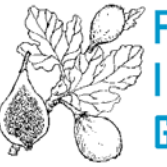

Fellowship for Interpretation of Genomes

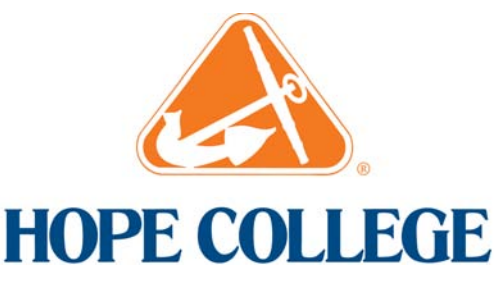

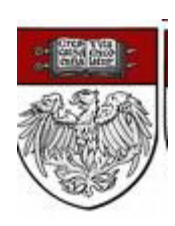

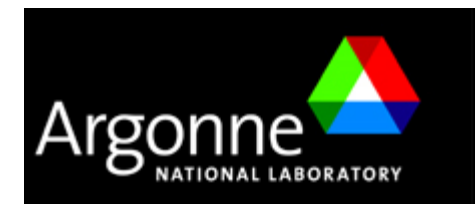

## Exploring, Comparing and Analyzing Metabolic Models in Model SEED

- •Selecting a model
- •Comparing models
- •Viewing model data on maps and tables
- •Exploring the model predictions
- •Running flux balance analysis

#### Selecting a Model Using the Filter Select

|                                                                                                    | The Mo<br>Welcome to the Model SEEI<br>For more information about                                                                                                    | <b>del SE</b><br>- a resource for the ger<br>The SEED please visit <u>th</u> | ED Mod<br>neration, optim<br><u>eSEED.org.</u> | el SEED version 1.0<br>ization, curation | )<br>I, and analysis of | genome-scale met | abolic models. |        |  |  |
|----------------------------------------------------------------------------------------------------|----------------------------------------------------------------------------------------------------|------------------------------------------------------------------------------|------------------------------------------------|------------------------------------------|-------------------------|------------------|----------------|--------|--|--|
| »SEED Resources                                                                                                    | »Account management                                                                                                    |                                                                              |                                                |                                          |                         |                  |                | login  |  |  |
| Important Server<br>1.) We recommend<br>Model SEED Tuto                                                                                                    | Messages:<br>using the Firefox browser to<br>rials (Click here to view                                                                                                    | o view this website.                                                         |                                                |                                          |                         |                  |                |        |  |  |
|                                                                                                    |                                                                                                    | ,                                                                            |                                                |                                          |                         |                  |                |        |  |  |
| Selected models ar                                                                                                    | nd run FBA Model construct                                                                                                    | ion User models Mode                                                         | l statistics/Sele                              | ect Flux Balance                         | Results About           | Model SEED       |                |        |  |  |
| You have arrived<br>the SEED framework<br>specific model for<br>or you can brows<br>in the tables belo<br>type here to see a<br>(Example search: 1)<br>Map Reactions Co | You have arrived at the Biochemistry and Model database of<br>the SEED framework for genome annotation. You can select a<br>specific model for viewing using the model select box (below),<br>or you can browse all the database compounds and reactions<br>in the tables below.<br>type here to see available models<br>(Example search: 'bacillus', 'coli', 'Seed85962.1')<br>The primary method for<br>select Model<br>filter select found on the home<br>page. |                                                                              |                                                |                                          |                         |                  |                |        |  |  |
| Man Coloct                                                                                                    |                                                                                                    |                                                                              |                                                |                                          |                         |                  | dick to show   | i/bide |  |  |
| Name                                                                                                    |                                                                                                    | Re                                                                           | actions                                        | Compound                                 | ds E                    | C Numbers        |                | 71100  |  |  |
| Glycolysis / Glucor                                                                                                    | neogenesis                                                                                                    | 47                                                                           |                                                | 31                                       | 4                       | -2               |                |        |  |  |
| Citrate cycle (TCA                                                                                                    | cycle)                                                                                                    | 28                                                                           |                                                | 20                                       | 2                       | 2                |                |        |  |  |
| Pentose phospha                                                                                                    | te pathway                                                                                                    | 39                                                                           |                                                | 32                                       | 3                       | 9                |                |        |  |  |
| Inositol metabolis                                                                                                    | m                                                                                                    | 9                                                                            |                                                | 10                                       | 9                       |                  |                |        |  |  |
| Pentose and gluc                                                                                                    | uronate interconversions                                                                                                    | 62                                                                           |                                                | 53                                       | 5                       | i6               |                |        |  |  |
| Fructose and man                                                                                                    | inose metabolism                                                                                                    | 67                                                                           |                                                | 48                                       | E                       | 6                |                |        |  |  |
|                                                                                                    |                                                                                                    | displaying                                                                   | 1 - 6 of 247                                   |                                          |                         | <u>next»</u>     | <u>last»</u>   |        |  |  |

#### Selecting a Model Using the Filter Select

| Selected models and run FBA                                                                                                    | Model construction                                                       | User models                                         | Model statistics/Select                                                     | Flux Balance Results | About Model SEED |     |
|----------------------------------------------------------------------------------------------------|--------------------------------------------------------------------------|-----------------------------------------------------|-----------------------------------------------------------------------------|----------------------|------------------|-----|
| You have arrived at the Bioch genome annotation. You can (below), or you can browse a                                                   | nemistry and Model of<br>select a specific model<br>all the database com | database of the<br>del for viewing<br>pounds and re | e SEED framework for<br>using the model select<br>actions in the tables bel | box<br>ow.           |                  |     |
| bac<br>Acinetobacter baumannii ATCC<br>Acinetobacter sp. ADP1 ( Opt6<br>Acinetobacter sp. ADP1 ( Seed<br>Acinetobacter sp. ADP1 ( iAbay | 2 <u>17978 ( Seed400667.</u><br>2977.3 )<br>62977.3 )<br>ylyiv4 )        | 4)                                                  |                                                                             | Select Model         |                  |     |
| Agrobacterium tumefaciens str<br>Ma Anaeromyxobacter dehalogena                                                                         | . C58 (Seed176299.3)<br>ans 2CP-C (Seed29039                             | )<br>(7.13)                                         |                                                                             |                      |                  |     |
| Bacillus anthracis str. Ames Ar<br>Bacillus anthracis str. Ames ( S<br>Bacillus subtilis subsp. subtilis                                | eed198094.1 )<br>str. 168 ( Opt224308.                                   | 1)                                                  |                                                                             |                      |                  |     |
| Bacillus subtilis subsp. subtilis<br>Bacillus subtilis subsp. subtilis<br>Bacillus subtilis subsp. subtilis                             | str. 168 (Seed224308<br>str. 168 (iAG612)<br>str. 168 (iBsu1103)         | .1)                                                 |                                                                             | Compounds            | EC Numb          | ers |
| Bacillus subtilis subsp. subtilis                                                                                                    | str. 168 ( iYO844 )                                                      |                                                     | 4                                                                           | 31                   | 42               |     |
| Citrate cycle (TCA cycle)                                                                                                    | 60293403.37                                                              |                                                     | 28                                                                          | 20                   | 22               |     |

• Models can be selected by typing the model ID (iJR904), genome ID (83333.1), or organism name (coli)

• Once your model is selected, click "Select Model" to load your model data

#### Selecting a Model using the Model Select Table

|                                                                                                    | The Mo<br>Welcome to the Model SEED<br>For more information about                                                                                                    | del S<br>- a resource for the<br>The SEED please vis                             | EED Model 8<br>9 generation, optimiza<br>9 it <u>theSEED.org.</u> | EED version 1.0<br>ition, curation, and ana | Ilysis of genome-scale | e metabolic mode   | ls.       |
|----------------------------------------------------------------------------------------------------|----------------------------------------------------------------------------------------------------|----------------------------------------------------------------------------------|-------------------------------------------------------------------|---------------------------------------------|------------------------|--------------------|-----------|
| »SEED Resources                                                                                                    | »Account management                                                                                                    |                                                                                  |                                                                   |                                             |                        |                    | login     |
| Important Server                                                                                                    | Messages:                                                                                                    |                                                                                  |                                                                   |                                             |                        |                    |           |
| 1.) We recommend                                                                                                    | using the Firefox browser to                                                                                                    | view this website.                                                               | You can load                                                      | a data table                                | containing a           | ull availabl       | Р         |
| Model SEED Tuto                                                                                                    | orials (Click here to view)                                                                                                    |                                                                                  |                                                                   | icking on this                              | toh in the h           |                    |           |
|                                                                                                    | · · · ·                                                                                                    |                                                                                  | models by cl                                                      | icking on this                              | tab in the n           | omepage.           |           |
| Selected models ar                                                                                                    | nd run FBA Model constructi                                                                                                    | on User models M                                                                 | lodel statistics/Select                                           | Flux Balance Results                        | About Model SEED       |                    |           |
| tou nave arrived<br>the SEED framework<br>specific model for<br>or you can brows<br>in the tables belo<br>type here to see a<br>(Example search: | at the Biochemistry and Moc<br>ork for genome annotation."<br>viewing using the model sel<br>e all the database compoun-<br>iw.<br>available models<br>'bacillus', 'coli', 'Seed85962.1' | lei database of<br>You can select a<br>ect box (below),<br>ds and reactions<br>) | Sel                                                               | ect Model                                   |                        |                    |           |
| Map Reactions Co                                                                                                    | ompounds Biomass Compo                                                                                                    | nents   Media formu                                                              | lations                                                           |                                             |                        |                    |           |
| Map Select                                                                                                    |                                                                                                    |                                                                                  |                                                                   |                                             |                        | click to :         | show/hide |
| Name                                                                                                    |                                                                                                    |                                                                                  | Reactions                                                         | Compounds                                   | EC Numbers             |                    |           |
| Glycolysis / Glucor                                                                                                    | neogenesis                                                                                                    |                                                                                  | 47                                                                | 31                                          | 42                     |                    |           |
| Citrate cycle (TCA                                                                                                    | <u>, cycle)</u>                                                                                                    |                                                                                  | 28                                                                | 20                                          | 22                     |                    |           |
| Pentose phospha                                                                                                    | <u>te pathway</u>                                                                                                    |                                                                                  | 39                                                                | 32                                          | 39                     |                    |           |
| Inositol metabolis                                                                                                    | <u>sm</u>                                                                                                    |                                                                                  | 9                                                                 | 10                                          | 9                      |                    |           |
| Pentose and gluci                                                                                                    | uronate interconversions                                                                                                    |                                                                                  | 62                                                                | 53                                          | 56                     |                    |           |
| Fructose and man                                                                                                    | inose metabolism                                                                                                    |                                                                                  | 6/                                                                | 48                                          | 66                     |                    |           |
|                                                                                                    |                                                                                                    | displa                                                                           | aying 1 - 6 of 247                                                |                                             | 1                      | <u>next» last»</u> |           |

### Selecting a Model using the Model Select Table

| Selected models and r |                                                     | ion User mo  |                  | statistics/Selec |              | e Results Abo           |                            | Versi         | on num                                                         | ibers: c                   | omple              | ete                     |
|-----------------------|-----------------------------------------------------|--------------|------------------|------------------|--------------|-------------------------|----------------------------|---------------|----------------------------------------------------------------|----------------------------|--------------------|-------------------------|
| (export table)        |                                                     |              |                  |                  | displaying 1 | - 20 of 199             |                            | anno<br>befor | tation I<br>e dot. I                                           | reconst<br>New ga          | ructio<br>p-fillir | n<br>1 <u>g after</u> . |
| Name                  | Organism                                            | Genome<br>ID | Class            | Genes            | Reactions    | Gapfilling<br>Reactions | Compounds                  | Source        | Download<br>links                                              | Upload                     | Version            | .ast<br>Ipdate          |
| <u>Seed99287.1</u>    | Salmonella<br>typhimurium LT2                       | 99287.1      | Gram<br>negative | Based            | on sub       | system                  | 1132<br><b>15</b>          | SEED          | <u>SBML format</u><br><u>Model SEED</u><br>format<br>LP format | No curation<br>permissions | V18.19             | ;/26/2009               |
| Seed93062.4           | Staphylococcus<br>aureus subsp. aureus<br>COL       | 93062.4      | Gram<br>positive | 789/2622         | Genes        | s in mo                 | <sup>986</sup><br>del / an | notate        | SBML format<br>Motiel SEED<br>Consgene<br>LP format            | No curation                | V16.16             | 5/26/2009               |
| <u>Seed93061.3</u>    | Staphylococcus<br>aureus subsp. aureus<br>NCTC 8325 | 93061.3      | Gram<br>positive | 792/2893         | 1127         | 36                      | 984                        | SEED          | SBML format<br>Model SEED<br>format<br>LP format               | No curation<br>permissions | V15.15             | 5/26/2009               |
| <u>Seed85963.1</u>    | Helicobacter pylori J99                             | 85963.1      | Gram<br>negative | 427/1517         | 735          | 57                      | 732                        | SEED          | SBML format<br>Model SEED<br>format<br>LP format               | No curation<br>permissions | V13.11             | 5/26/2009               |
| <u>Seed85962.1</u>    | Helicobacter pylori<br>26695                        | 85962.1      | Gram<br>negative | 435/1620         | 775          | 80                      | 754                        | SEED          | SBML format<br>Model SEED<br>format<br>LP format               | No curation<br>permissions | V17.15             | 5/26/2009               |
| <u>Seed83333.1</u>    | Escherichia coli K12                                | 83333.1      | Gram<br>negative | 1140/4310        | 1479         | 11                      | 1120                       | SEED          | SBML format<br>Model SEED<br>format<br>LP format               | No curation<br>permissions | V20.21             | 5/26/2009               |
| <u>Seed83332.1</u>    | Mycobacterium<br>tuberculosis H37Rv                 | 83332.1      | Gram<br>positive | 749/3931         | 1034         | 59                      | 942                        | SEED          | SBML format<br>Model SEED<br>format<br>LP format               | No curation<br>permissions | V22.21             | 6/14/2010               |
| Seed76869.3           | Pseudomonas putida<br>GB-1                          | 76869.3      | Gram<br>negative | 1148/5413        | 1320         | 26                      | 1123                       | SEED          | SBML format<br>Model SEED<br>format<br>LP format               | No curation<br>permissions | V11.11             | 4/27/2010               |
| <u>Seed76114.4</u>    | Azoarcus sp. EbN1                                   | 76114.4      | Gram<br>negative | 804/4607         | 1014         | 36                      | 958                        | SEED          | SBML format<br>Model SEED<br>format<br>LP format               | No curation<br>permissions | V13.11             | 5/26/2009               |

Number of gap-filled reactions

## Genome Annotation: the Subsystems Approach

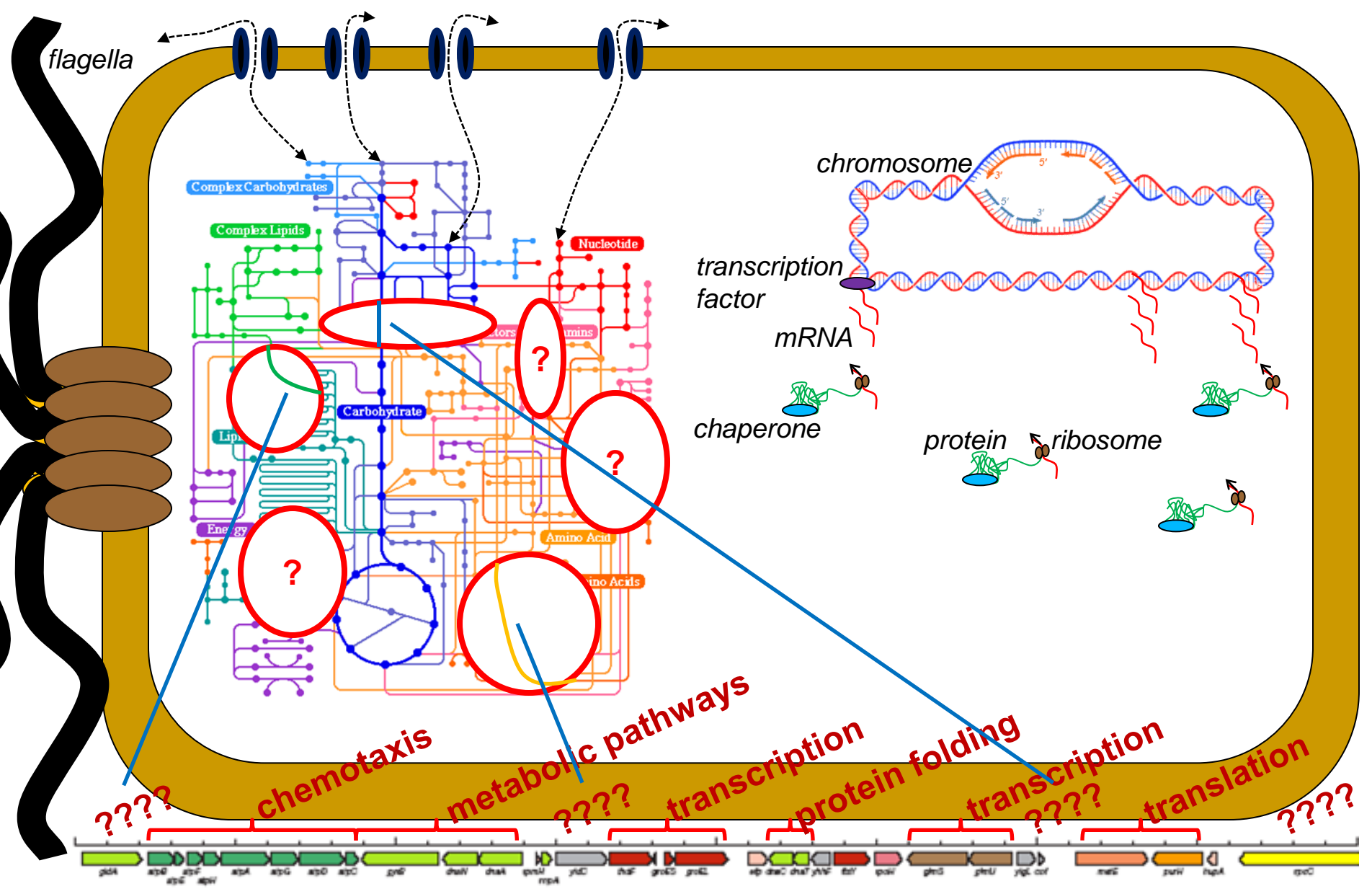

www.theseed.org/models/

#### Selecting a Model using the Model Select Table

| Selected models an | d run FBA Model construct                           | ion User m   | odels Model      | statistics/Sele | ect   Flux Balan | ce Results Ab           | out Model SEED |        |                                                  |                            |         |                    |
|--------------------|-----------------------------------------------------|--------------|------------------|-----------------|------------------|-------------------------|----------------|--------|--------------------------------------------------|----------------------------|---------|--------------------|
| export table       |                                                     |              |                  |                 | displaying 1     | L - 20 of 199           |                |        |                                                  |                            |         | <u>next»</u> last» |
| Name               | Organism                                            | Genome<br>ID | Class            | Genes           | Reactions        | Gapfilling<br>Reactions | Compounds      | Source | Download<br>links                                | Upload                     | Version | Last<br>update     |
| <u>Seed99287.1</u> | Salmonella<br>typhimurium LT2                       | 99287.1      | Gram<br>negative | 1141/4534       | 1462             | 14                      | 1132           | SEED   | SBML format<br>Model SEED<br>format<br>LP format | No curation permissions    | V18.19  | 5/26/2009          |
| Seed93062.4        | Staphylococcus<br>aureus subsp. aureus<br>COL       | 93062.4      | Gram<br>positive | 789/2622        | 1143             | 49                      | 986            | SEED   | SBML format<br>Model SEED<br>format<br>LP format | No curation<br>permissions | V16.16  | 5/26/2009          |
| Seed93061.3        | Staphylococcus<br>aureus subsp. aureus<br>NCTC 8325 | 93061.3      | Gram<br>positive | 792/2893        | 1127             | 36                      | 984            | SEED   | SBML format<br>Model SEED<br>format<br>LP format | No curation<br>permissions | V15.15  | 5/26/2009          |
| <u>Seed85963.1</u> | Helicobacter pylori J99                             | 85963.1      | Gram<br>negative | 427/1517        | 735              | 57                      | 732            | SEED   | SBML format<br>Model SEED<br>format<br>LP format | No curation<br>permissions | V13.11  | 5/26/2009          |
| Seed85962.1        | Helicobacter pylori<br>26695                        | 85962.1      | Gram<br>negative | 435/1620        | 775              | 80                      | 754            | SEED   | SBML format<br>Model SEED<br>format<br>LP format | No curation<br>permissions | V17.15  | 5/26/2009          |
| <u>Seed83333.1</u> | Escherichia coli K12                                | 83333.1      | Gram<br>negative | 1140/4310       | 1479             | 11                      | 1120           | SEED   | SBML format<br>Model SEED<br>format<br>LP format | No curation<br>permissions | V20.21  | 5/26/2009          |
| <u>Seed83332.1</u> | Mycobacterium<br>tuberculosis H37Rv                 | 83332.1      | Gram<br>positive | 749/3931        | 1034             | 59                      | 942            | SEED   | SBML format<br>Model SEED<br>format<br>LP format | No curation<br>permissions | V22.21  | 6/14/2010          |
| <u>Seed76869.3</u> | Pseudomonas putida<br>GB-1                          | 76869.3      | Gram<br>negative | 1148/5413       | 1320             | 26                      | 1123           | SEED   | SBML format<br>Model SEED<br>format              | No curation permissions    | V11.11  | 4/27/2010          |
| Seed76114.4        | Azoarcus sp. EbN1                                   | 76114.4      | Gram<br>negative | 804/4607        | 1014             | 36                      | 958            | SEED   | SBML format<br>Model SEED<br>format<br>LP format | No curation permissions    | V13.11  | 5/26/2009          |

Click on link to select model

# Three model files available for download...

### **Downloading Model Data**

| Source | Download<br>links                                | Upload                     |
|--------|--------------------------------------------------|----------------------------|
| SEED   | SBML format<br>Model SEED<br>format<br>LP format | No curation<br>permissions |

**Three download formats:** 

- SBML format
- Model SEED format
- LP Format

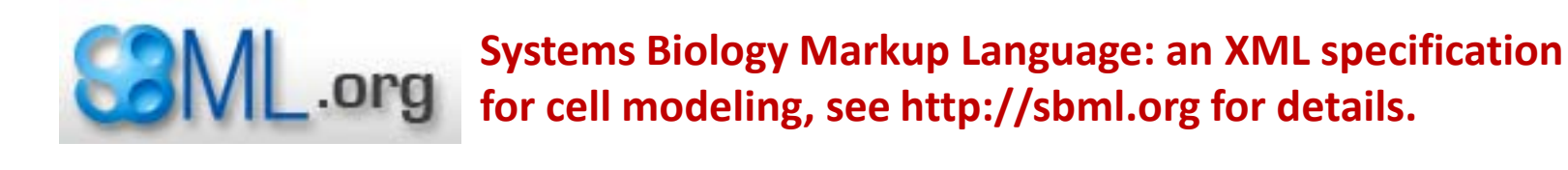

```
<?xml version="1.0" encoding="UTF-8"?>
<sbml xmlns="http://www.sbml.org/sbml/level2" level="2" version="1" xmlns:html="http://www.w3.org/1999/xhtml">
<model id="Seed99287_1" name="Salmonella typhimurium LT2 SEED model">
<listOfUnitDefinitions>
<unitDefinition id="mmol_per_gDW_per_hr">
<listOfUnitS>
<unit kind="mole" scale="-3"/>
<unit kind="gram" exponent="-1"/>
<unit kind="gram" exponent="-1"/>
</listOfUnits>
</unitDefinition>
</continued ... />
```

#### **Downloading Model Data**

#### Model SEED Format: Tab delimited file linking reaction IDs to gene IDs

| DATABASE             | DIRE       | CTIONA | ALITY COMPARTMENT ASSOCIATED PEG NOTES                      |                 |
|----------------------|------------|--------|-------------------------------------------------------------|-----------------|
| rxn12008             | <=         | с      | peg. 3191 NONE Genes are gene-sets: e.g.                    |                 |
| rxn10155             | <=>        | с      | peg.4139+peg.4162 NONE peg 4139 AND peg 4162                |                 |
| rxn00225             | <=>        | с      | peg.2260 peg.3132 NONE PCG.4105 AND PCG.4102,               |                 |
| rxn00541             | <=>        | с      | Peg.901 NONE Peg.2260 OR peg.3132                           |                 |
| rxn08954             | <=>        | С      | peg.3591 NONE                                               |                 |
| rxn01674             | <=>        | С      | peg.2047 NONE                                               |                 |
| rxn00966             | <=         | С      | peg.4071 NONE                                               |                 |
| rxn05572             | <=>        | С      | peg.2859 NONE                                               |                 |
| rxn01199             | <=>        | С      | peg.3536 NONE                                               |                 |
| rxn10215             | =>         | С      | peg.3064 NONE                                               |                 |
| rxn01451             | <=>        | с      | peg.2311 peg.3842 NONE                                      |                 |
| rxn00785             | <=>        | с      | peg.2263+peg.2264 peg.2390 peg.2969 NONE                    |                 |
| rxn00802             | <=>        | с      | peg.3976 NONE                                               |                 |
| rxn03638             | =>         | с      | peg. 3735 NONE Reactions have directionality and cor        | npartment:      |
| rxn08851             | <->        | C      | peg. 3820 NONE                                              |                 |
| rxn08842             | <=>        | С      | peg. 3820 NONE -> C IS IOF Ward and Cytopiasm               |                 |
| rxn05323             | <=         | С      | peg.1646 NONE                                               |                 |
| rxn03084             | =>         | С      | peg.2479 NONE                                               |                 |
| rxn03887             | =>         | с      | peg.3139 NONE                                               |                 |
| rxn00868             | <=         | С      | peg.299 NONE                                                |                 |
| rxn00011             | <=         | С      | peg.114+peg.115 peg.150 peg.2327 peg.3669+peg.3670 peg.3766 | 5+peg.3767 NONE |
| rxn00292             | <=>        | с      | peg.3784 NONE                                               |                 |
| nvn03051             | <->        | C      | peg.4312 NONE                                               |                 |
| 1 ×1105954           | <->        | C      | P-8                                                         |                 |
| rxn10378             | <=>        | c      | peg.3816 NONE                                               |                 |
| rxn10378<br>rxn01675 | <=><br><=> | c<br>c | peg.3816 NONE<br>peg.2020 NONE                              |                 |

#### **Downloading Model Data**

# LP Format: Mixed linear optimization file format. Like SBML, useful for some applications. Used for running gap-filling and flux balance analysis.

\\* Problem: Unknown \*\
Maximize
obj: - D cpd11416 c

Subject To

r\_1: - F\_rxn00533 - F\_rxn10447 + F\_rxn10821 - F\_rxn05029 - F\_rxn03536 - F\_rxn00379 - F\_rxn00340 -40.0531394085024 F\_bio00236 - F\_rxn05195 - F\_rxn10571 - F\_rxn00062 - F\_rxn00851 - F\_rxn05540 + F\_rxn01987 -F\_rxn01517 - F\_rxn01210 - F\_rxn08295 - F\_rxn00114 - F\_rxn00237 - F\_rxn05146 - F\_rxn00392 - F\_rxn03108 -F\_rxn05538 - F\_rxn05528 - F\_rxn03075 - 24 F\_rxn10323 - F\_rxn05183 - F\_rxn02175 - F\_rxn05545 - F\_rxn10254 -F\_rxn08300 - F\_rxn05515 - F\_rxn01603 - F\_rxn05163 - F\_rxn01100 - F\_rxn01917 - F\_rxn03147 - F\_rxn09450 -F\_rxn00247 - F\_rxn00077 - F\_rxn05159 - F\_rxn01353 - F\_rxn05177 - F\_rxn06672

#### Select User / Private models

Selected models and run FBA Model construction User models Model statistics/Select Flux Balance Results About Model SEED

#### Complete and incomplete models currently owned by user:

export table

| Name                | Organism                                      | Genome ID | Status                                      | Download<br>links                             | Upload                              | Version | Last update |
|---------------------|-----------------------------------------------|-----------|---------------------------------------------|-----------------------------------------------|-------------------------------------|---------|-------------|
| Seed224308.50.26152 | Bacillus subtilis subsp. subtilis<br>str. 168 | 224308.50 | Auto completion<br>successfully<br>finished | SBML format<br>Model SEED format<br>LP format | Upload curated<br>model file        | V1.1    | 8/19/2010   |
| Seed511145.18.26152 | Escherichia coli str. K-12 substr.<br>MG1655  | 511145.18 | Auto completion<br>successfully<br>finished | SBML format<br>Model SEED format<br>LP format | Upload curated<br>model file        | V1.1    | 8/19/2010   |
| Seed1148.37.26152   | Synechocystis sp. PCC 6803                    | 1148.37   | Auto completion<br>successfully<br>finished | SBML format<br>Model SEED forma<br>LP format  | <u>Upload curated</u><br>model file | 1.1     | 8/19/2010   |

displaying 1 - 3 of 3

select model for viewing

link to genome page

model curation tools available, we'll cover later

### Selecting multiple models for comparison

| Selected models an | d run FBA                     | Model construction     | User models  | Model statist | ics/Select       | Flux Balance Result | About Mo       | del SEED                |                         |                    |
|--------------------|-------------------------------|------------------------|--------------|---------------|------------------|---------------------|----------------|-------------------------|-------------------------|--------------------|
| type here to see a | vailable mod                  | els                    |              |               | S                | elect Model         |                |                         |                         |                    |
| (Example search:   | 'bacillus',                   | 'coli', 'Seed85962.1', | )            |               |                  |                     |                |                         |                         |                    |
| Model ID           | Organis                       | m Ve                   | ersion S     | ource         | Class            | Genome<br>size      | Model<br>genes | Reactions<br>with genes | Gapfilling<br>Reactions | Gapfil<br>Media    |
| iJR904             | Escherich<br>( <u>83333.1</u> | ia toli K12 V1<br>)    | .1 <u>PN</u> | MID12952533   | Gram<br>negative | 4,639 KB            | 892<br>4,310   | 854<br>/921             | 68/921                  | Carbon<br>D-Gluce  |
| Seed83333.1        | Escherich<br>( <u>83333.1</u> | ia xoli K12 V2<br>)    | 0.21 SE      | EED           | Gram<br>negative | 4,639 KB            | ,140<br>4,310  | 1,454<br>/1,482         | 11/1,482                | Carbon-<br>D-Gluce |
| Click here to      | run FBA o                     | n selected mode        | ls           |               |                  |                     |                |                         |                         |                    |

#### link to SEED genome annotation page

About Model SEED

| lodel<br>enes | Reactions<br>with genes | Gapfilling<br>Reactions | Gapfilling<br>Media  | Compounds | Download                                                          | ( <u>clear all</u> ) |                  |
|---------------|-------------------------|-------------------------|----------------------|-----------|-------------------------------------------------------------------|----------------------|------------------|
| 92<br>,310    | 854<br>/921             | 68/921                  | Carbon-<br>D-Glucose | 627       | SBML format<br>Model SEED forma<br>LP format                      | ( <u>remove</u> )    | remove from page |
| 140<br>,310   | 1,454<br>/1,482         | 11/1,482                | Carbon-<br>D-Glucose | 1,120     | <u>SBML format</u><br><u>Model SEED forma</u><br><u>LP format</u> | ( <u>remove</u> )    |                  |

#### download model

### KEGG Map details on multiple models

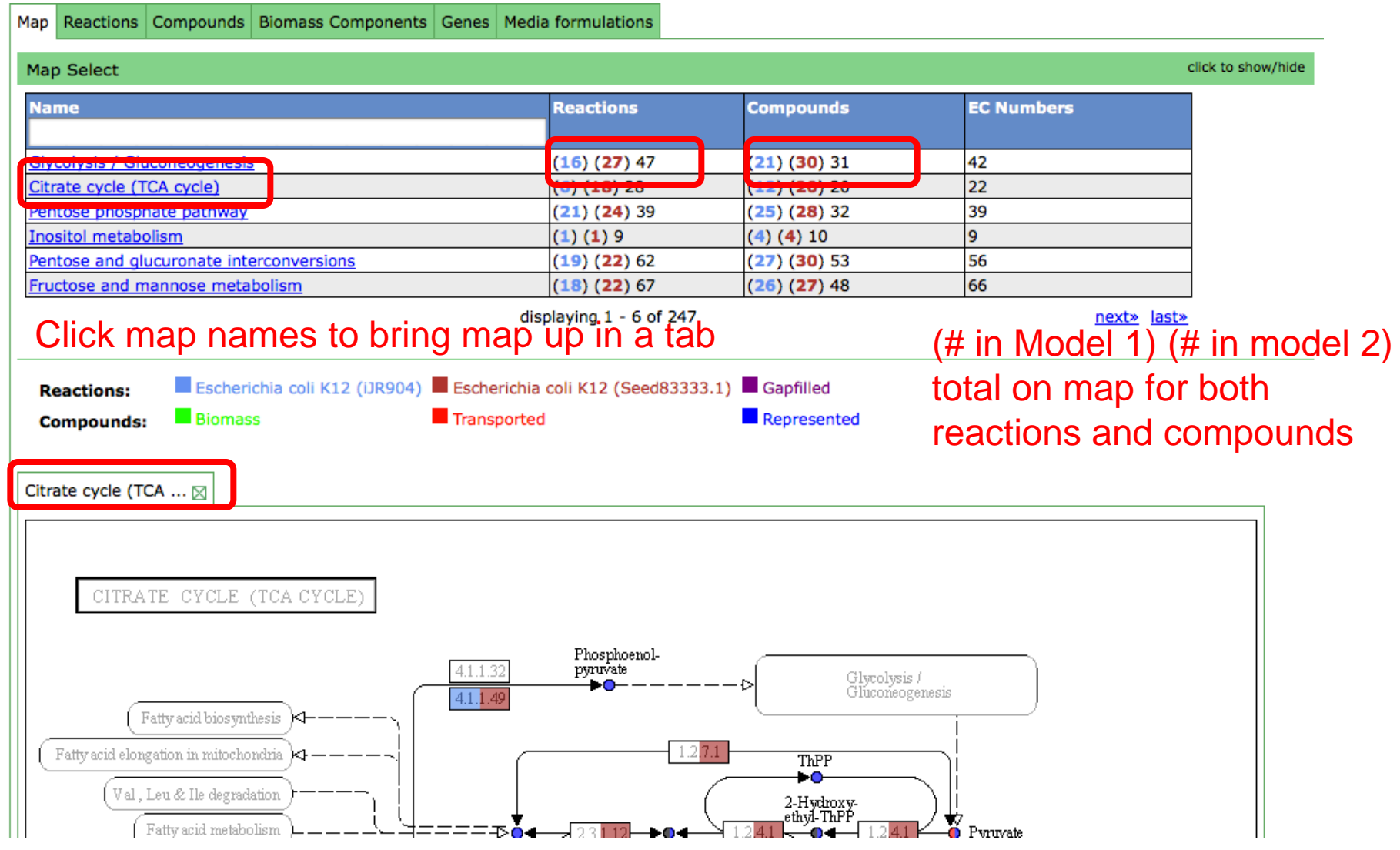

### KEGG Map details on multiple models

Citrate cycle (TCA ... 🖂

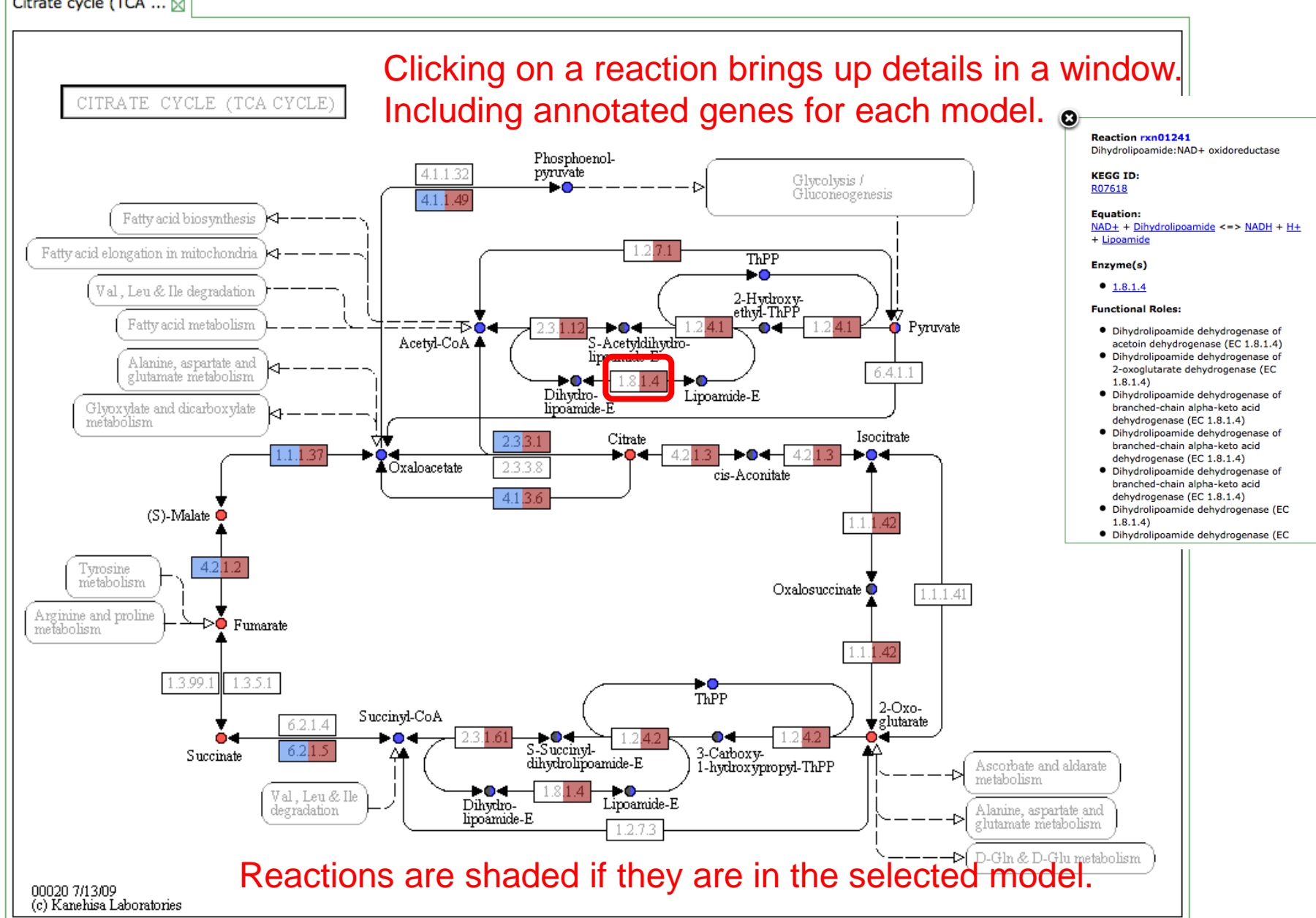

### KEGG Map details on multiple models

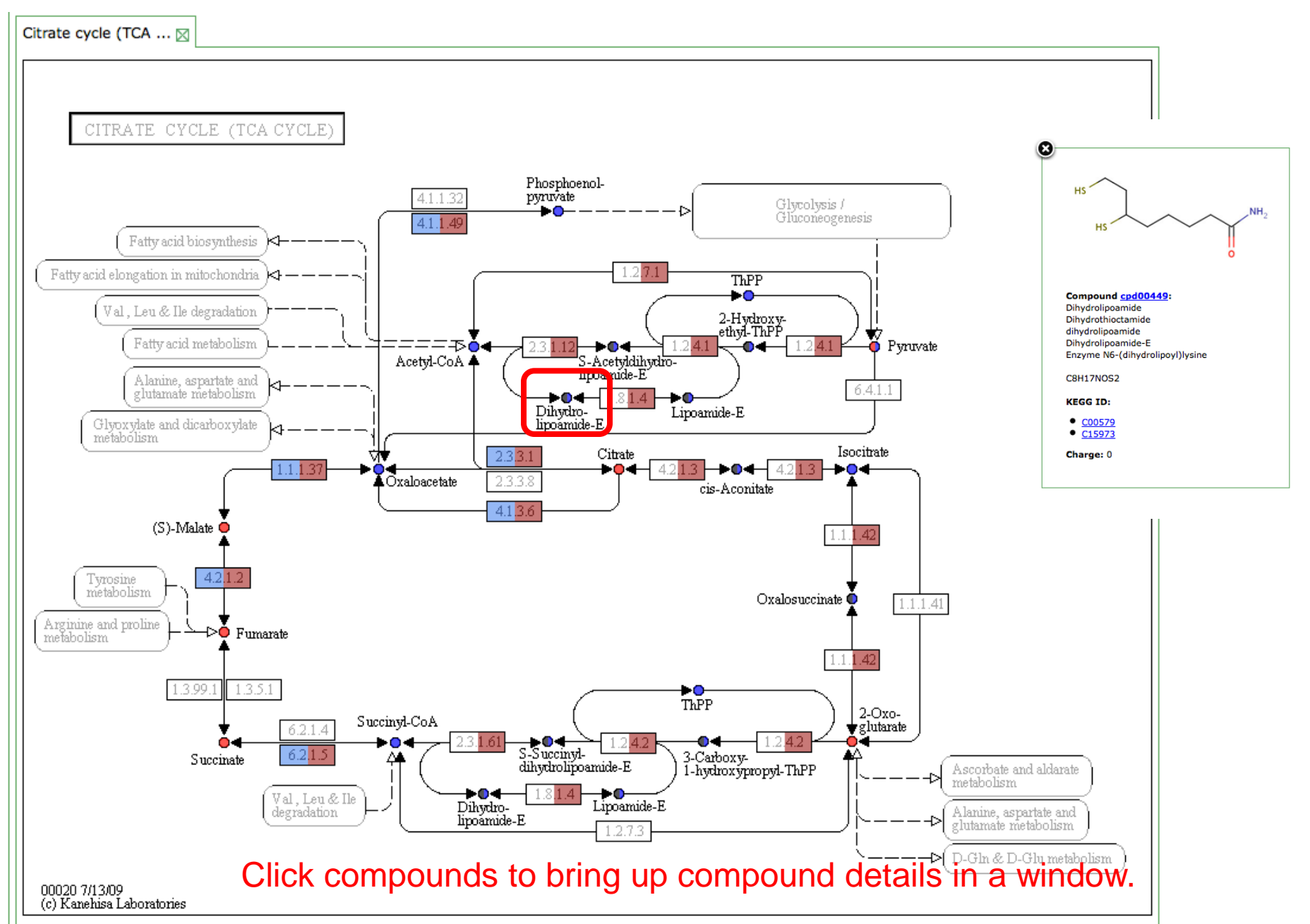

#### **Compare model reactions**

| Map Reactio | ns Compounds Biomass Compo                                                                                                    | nents Genes Media formulations                           |                                                                                                    |                                                                     |                                                                                                    |                                                                                                    |                                                                                                    |
|-------------|----------------------------------------------------------------------------------------------------|----------------------------------------------------------|----------------------------------------------------------------------------------------------------|---------------------------------------------------------------------|----------------------------------------------------------------------------------------------------|----------------------------------------------------------------------------------------------------|----------------------------------------------------------------------------------------------------|
|             |                                                                                                    |                                                          | display 50 ite                                                                                                    | ms per page                                                         |                                                                                                    |                                                                                                    |                                                                                                    |
|             |                                                                                                    |                                                          | displaying 1                                                                                                    | 0 07 107 1                                                          |                                                                                                    |                                                                                                    |                                                                                                    |
| P⊿action    | Name                                                                                                    | Equation                                                 | Roles                                                                                                    | Subsystems                                                          | KEGG MAP                                                                                                    | UR904                                                                                                    | Seed83333.1                                                                                                    |
| rxn00191    | L-Alanine: 2-oxoglutarate<br>aminotransferase,<br>L-alanine transaminase,<br>L-alanine transaminase,<br>mitochondrial,<br>Alanine transaminase,<br>alanine aminotransferase | 2-Oxoglutarate + L-Alanine <=><br>Pyruvate + L-Glutamate | Glutamate-pyruvate<br>aminotransferase (EC<br>2.6.1.2)                                                                            | Alanine biosynthesis                                                | Glutamate meta polism<br>Alanine and asp rtate<br>metabolism<br>Carbon fixation n<br>photosynthetic<br>organisms | Complete:Active <=><br>[Flu.: -100 to 100]<br>Cart on-<br>D-G ucose:Essential <=<br>[Flu: -0.0269573 to<br>-100]<br>Cart on-<br>Glyc ne:Essential <=<br>[Flu: -0.0036747 to<br>-100]<br>Gap filling:UNKNOWN         | Not in model                                                                                                    |
| rxn00283    | L-Alanine racemase,<br>alanine racemase,<br>alanine racemase (irreversible),<br>L-Alanine racemase,<br>ALAR,<br>alanineracemase,<br>alanine racemase                        | L-Alanine <=> D-Alanine                                  | Alanine racemase,<br>biosynthetic (EC 5.1.1.1)<br>Alanine racemase, catabolic<br>(EC 5.1.1.1)<br>Alanine racemase (EC<br>5.1.1.1) | Pyruvate Alanine Serine<br>Interconversions<br>Alanine biosynthesis | Alanine and asp irtate<br>metabolism<br>D-Alanine meta olism                                                     | Complete:Active <=><br>[Flu: -99.9446 to 100]<br>Carton-<br>D-Gucose:Essential =><br>[Flu: 0.00260695 to<br>56.557]<br>Carton-<br>Glyc ne:Essential =><br>[Flu: 0.000355367 to<br>9.3/119]<br>prg.1176,<br>peg.3963 | Complete:Active <=><br>[Flux: -100 to 100]<br>Carbon-D-Glucose:Active <=><br>[Flux: -99.9972 to 99.9554]<br>ArgonneLBMedia:Active <=><br>[Flux: -99.9998 to 100]<br>Carbon-Glycine:Active <=><br>[Flux: -100 to 99.9747]<br>peg.1176,<br>peg.3963 |

- •View reaction details; search and sort by reaction details.
- •Compare reaction predictions for two models
- •Additional columns available under dropdown menu.

## Compare model reactions: looking at predictions

|   |                                                                  | 110700                                                     | <u></u>               |
|---|------------------------------------------------------------------|------------------------------------------------------------|-----------------------|
|   | iJR904                                                           | Seed83333.1                                                | -                     |
|   |                                                                  |                                                            | Predictio             |
|   |                                                                  |                                                            | various               |
| ( | Complete:Active <=><br>[Flux: -100 to 100]                       | Not in model                                               | Active, E<br>Reaction |
|   | ArgonneLBMedia:Active <=><br>[Flux: -100 to 99.4511]             |                                                            | "<=" bac              |
|   | Carbon-D-Glucose:Essential<br><=<br>[Flux: -0.0269573 to -100]   |                                                            |                       |
|   | Carbon-Glycine:Essential <=<br>[Flux: -0.0036747 to -100]        |                                                            |                       |
| ſ | Gap filling:UNKNOWN                                              |                                                            |                       |
|   | Complete:Active <=><br>[Flux: -99.9446 to 100]                   | Complete:Active <=><br>[Flux: -100 to 100]                 |                       |
|   | ArgonneLBMedia:Essential =><br>[Flux: 0.0530814 to 100]          | Carbon-D-Glucose:Active <=><br>[Flux: -99.9972 to 99.9554] | Reaction              |
|   | Carbon-D-Glucose:Essential<br>=><br>[Flux: 0.00260695 to 56.557] | ArgonneLBMedia:Active <=><br>[Flux: -99.9998 to 100]       | reaction              |
|   | Carbon-Glycine:Essential =>                                      | Carbon-Glycine:Active <=><br>[Flux: -100 to 99.9747]       |                       |
|   | 9.34119]                                                         | <u>peg.1176,</u><br><u>peg.3963</u>                        |                       |
|   | peg.1176,<br>peg.3963                                            |                                                            |                       |

Predictions for reaction activity under various media conditions. Can be: Active, Essential or Inactive. Reaction directionality "=>" forward, "<=" backward and "<=>" reversible

Reaction added to model via gapfilling or based on a set of genes that enable the reaction.

#### Compare compounds present in model

| Map Reactions | Compounds Biomass Components Genes Media fo                                                            | rmulations        |     |                                                                                                    |                  |                                                                           |        |                           |
|---------------|----------------------------------------------------------------------------------------------------|-------------------|-----|----------------------------------------------------------------------------------------------------|------------------|---------------------------------------------------------------------------|--------|---------------------------|
| export table  |                                                                                                    |                   | c   | display 50 items per page                                                                                                    | leade            | r to sort table                                                           | by c   | olumn.                    |
|               |                                                                                                    |                   |     | displaying 1 - 50 of 1163                                                                                                    |                  |                                                                           |        | <u>next»</u> <u>last»</u> |
| Compound      | Name                                                                                                   | Formula Ma        | ass | KEGG MAP                                                                                                    | KEGG CID         | Model ID                                                                  | iJR904 | eed83333.1                |
|               |                                                                                                    |                   |     |                                                                                                    |                  |                                                                           |        |                           |
| cpd00001      | H2O,<br>Water,<br>HO-,<br>OH-,<br>h2o                                                                  | H2O 18            | 3   | Oxidative phosphorylation<br>Photosynthesis<br>Carbon fixation in photosynthetic organisms<br>Riboflavin metabolism<br>Amyotrophic lateral sclerosis (ALS)                                                                                    | C01328<br>C00001 | C01328<br>C00001<br>cpd00969<br>WATER<br>h2o<br>cbs_1<br>cbs_152<br>cll_9 | yes    | yes                       |
| cpd00002      | ATP,<br>Adenosine 5'-triphosphate,<br>atp                                                              | C10H13N5O13P3 504 | )4  | Oxidative phosphorylation<br>Photosynthesis<br>Purine metabolism<br>Puromycin biosynthesis<br>Zeatin biosynthesis<br>Calcium signaling pathway<br>Neuroactive ligand-receptor interaction<br>Type II diabetes mellitus<br>Parkinson's disease | C00002           | C00002<br>ATP<br>atp<br>cbs_274<br>cbs_42<br>cll_0                        | yes    | yes                       |
| cpd00003      | NAD+,<br>NAD,<br>Nicotinamide adenine dinucleotide,<br>DPN,<br>Diphosphopyridine nucleotide,<br>Nadide | C21H26N7O14P2 662 | 52  | <u>Oxidative phosphorylation</u><br><u>Glutamate metabolism</u><br><u>Nicotinate and nicotinamide metabolism</u>                                                                                                    | C00003           | C00003<br>NAD<br>nad<br>cbs_61<br>cbs_35<br>cbs_150                       | yes    | yes                       |

Compound table shows whether compound is included in model

## Compare biomass objective functions of each model

| Map Reactions | Compounds Biomass Components Genes Medi                                                                                                    | a formulations     |      | Select addition       | nal biom                       | ass                                      |
|---------------|----------------------------------------------------------------------------------------------------|--------------------|------|-----------------------|--------------------------------|------------------------------------------|
| Biomass Sele  | ect (Click this title bar to select biomass reaction                                                                                                    | ns for comparison) |      | reactions             |                                |                                          |
|               |                                                                                                    | 85                 |      |                       |                                |                                          |
| Compound      | Name                                                                                                    | Formula            | Mass | Kegg Map              | Kegg ID                        | Seed83333.1:<br>(bio00179)               |
| cpd00001      | OH-<br>HO-<br>Water<br>H2O                                                                                                    | H2O                | 18   | <u>00190</u>          | <u>C01328</u><br><u>C00001</u> | 34.796                                   |
| cpd00002      | Adenosine 5'-triphosphate<br>ATP                                                                                                    | C10H13N5O13P3      | 504  | 00190                 | <u>C00002</u>                  | 40.17                                    |
| cpd00003      | Nicotinamideadeninedinucleotide<br>Nadide<br>Diphosphopyridine nucleotide<br>DPN<br>Nicotinamide adenine dinucleotide<br>NAD<br>NAD+                                                                                                    | C21H26N7O14P2      | 662  | This is m<br>gram bio | coooos<br>mol cons<br>mass pro | <sup>3.409e-3</sup><br>umed per<br>duced |
| cpd00006      | Nicotinamideadeninedinucleotidephosphate<br>Nicotinamide adenine dinucleotide phosphate -<br>Triphosphopyridine nucleotide<br>TPN<br>beta-Nicotinamide adenine dinucleotide<br>phosphate<br>Nicotinamide adenine dinucleotide phosphate<br>NADP<br>NADP+ | C21H26N7O17P3      | 741  | <u>00195</u>          | <u>C00006</u>                  | 3.409e-3                                 |

### Compare gene essentiality in models

| Model annotation of genes: |                                                                                                    |               |                |           |                                                                                                    |                                                      |                                                                                              | nes:                                                                          |  |  |  |  |
|----------------------------|----------------------------------------------------------------------------------------------------|---------------|----------------|-----------|----------------------------------------------------------------------------------------------------|------------------------------------------------------|----------------------------------------------------------------------------------------------|-------------------------------------------------------------------------------|--|--|--|--|
| Map Rea                    | ctions Compound                                                                                                    | ds Bioma      | ss Comp        | onents Ge | enes Media formulations                                                                                                    | "A" is active                                        | e. "E" is esse                                                                               | ntial and                                                                     |  |  |  |  |
| export ta                  | (isplay 50 items per page<br>displaying 1 - 36 of 36<br>(items per page<br>displaying 1 - 36 of 36)<br>(items per page<br>displaying 1 - 36 of 36)<br>(items per page<br>displaying 1 - 36 of 36) |               |                |           |                                                                                                    |                                                      |                                                                                              |                                                                               |  |  |  |  |
| Gene<br>ID                 | Alias                                                                                                    | Start<br>(BP) | Length<br>(BP) | Directior | n Functional Assignment                                                                                                    | Essentiality                                         | iJR904                                                                                       | Seed83333.1                                                                   |  |  |  |  |
| peg.115                    | aceF, b0115,<br>NP_414657.1,<br>gi 16128108,<br>GeneID:944794                                                                                                    | 125695        | 1892           | for       | Dihydrolipoamide acetyltransferase component of<br>pyruvate dehydrogenase complex (EC 2.3.1.12)                                      | Essential<br>Nonessential                            | False positive<br>Nonessential<br>Correct positive<br>rxn00154(A=>)                          | False positive<br>Nonessential<br>rxn01871(A)                                 |  |  |  |  |
| <u>peg.116</u>             | lpdA, b0116,<br>NP_414658.1,<br>gi 16128109,<br>GeneID:944854                                                                                                    | 127912        | 1424           | for       | Dihydrolipoamide dehydrogenase (EC 1.8.1.4)<br>Dihydrolipoamide dehydrogenase of pyruvate<br>dehydrogenase complex (EC 1.8.1.4)      | Essential<br>Nonessential                            | False positive<br>Nonessential<br>Correct positive<br>rxn00908(E=>,A=>)<br>rxn00154(A=>)     | False positive<br>Nonessential<br>rxn06493(A=>)<br>rxn01241(A)                |  |  |  |  |
| peg.1795                   | pabB, b1812,<br>NP_416326.1,<br>gi 16129766,<br>GeneID:946337                                                                                                    | 1892829       | 1361           | for       | Para-aminobenzoate synthase, aminase component<br>2.6.1.85)                                                                          | t (EC Essential<br>Nonessential                      | False positive<br>Nonessential<br>Correct positive<br>rxn01257(E=>)<br>rxn00189(A=>)         | False positive<br>Nonessential<br>rxn01257(E=>)                               |  |  |  |  |
| <u>peg.2</u>               | thrA, b0002,<br>NP_414543.1,<br>gi 16127996,<br>GeneID:945803                                                                                                    | 337           | 2462           | for<br>N  | Aspartokinase (EC 2.7.2.4)<br>Homoserine dehydrogenase (EC 1.1.1.3)<br>Aultiple annotations for diffe<br>onditions: hover over "A=>" | Essential<br>Nonessential<br>rent media<br>for media | False positive<br>Nonessential<br>Correct positive<br>rxn01302(E<=,A<=)<br>rxn00337(E=>,A=>) | False positive<br>Nonessential<br>rxn01302(A)<br>rxn01301(A)<br>rxn00337(E=>) |  |  |  |  |
| peg.237                    | proB, b0242,<br>NP_414777.1,<br>gi 16128228,<br>GeneID:946425                                                                                                    | 259612        | 1103           | for C     | Glutamate 5-kinase (EC 2.7.2.11)<br>Ondition name.                                                                                   | Essential<br>Nonessential                            | False positive<br>Nonessential<br>Correct positive<br>rxn00179(A=>)                          | False positive<br>Nonessential<br>rxn00179(A=>)                               |  |  |  |  |
| peg.238                    | proA, b0243,<br>NP_414778.1,<br>gi 16128229,<br>GeneID:946680                                                                                                    | 260727        | 1253           | for       | Gamma-glutamyl phosphate reductase (EC 1.2.1.4                                                                                       | 1) Essential<br>Nonessential                         | False positive<br>Nonessential<br>Correct positive<br>rxn02373(A<=)                          | False positive<br>Nonessential<br>rxn02373(A<=)                               |  |  |  |  |

#### Currently only works when compared models use the same genome.

## Run flux balance analysis on models

| Selected models and                                 | d run FBA              | Model construct  | ion User mode | els Model statis | tics/Select      | Flux Balance Results | About Mode     | I SEED                 |  |
|-----------------------------------------------------|------------------------|------------------|---------------|------------------|------------------|----------------------|----------------|------------------------|--|
|                                                     |                        |                  |               |                  |                  |                      |                |                        |  |
| type here to see available models Select Model      |                        |                  |               |                  |                  |                      |                |                        |  |
| (Example search: 'bacillus', 'coli', 'Seed85962.1') |                        |                  |               |                  |                  |                      |                |                        |  |
| Model ID                                            | Organis                | m                | Version       | Source           | Class            | Genome<br>size       | Model<br>genes | Reactions<br>with gene |  |
| iJR904                                              | Escherich<br>(83333.1) | ia coli K12<br>) | V1.1          | PMID12952533     | Gram<br>negative | 4,639 KB 8           | 92<br>4,310    | 854<br>/921            |  |
| Seed83333.1                                         | Escherich<br>(83333.1) | ia coli K12<br>) | V20.21        | SEED             | Gram<br>negative | 4,639 KB 1<br>/      | ,140<br>4,310  | 1,454<br>/1,482        |  |
| Click here to run FBA on selected models            |                        |                  |               |                  |                  |                      |                |                        |  |
| Select media condition: Complete                    |                        |                  |               |                  |                  |                      |                |                        |  |

Click on green "blind" to open FBA panel.

Begin typing media name to select, then click "Run".

## Select Flux Results

| Select      | ed n | nodels and run FBA | Model construction | User models | Model statistics/Select | Flux Balance Results | About Model SEED                   |  |  |  |
|-------------|------|--------------------|--------------------|-------------|-------------------------|----------------------|------------------------------------|--|--|--|
| Select Time |      | Time               | Model Method       |             | Media                   | Growt                | Growth                             |  |  |  |
|             |      |                    |                    |             |                         |                      |                                    |  |  |  |
|             |      | August 30, 2010    | iJR904             | SINGLEGR    | OWTH Complete           | Model g              | rew with biomass flux of: 100      |  |  |  |
|             |      | August 30, 2010    | Seed83333.1        | SINGLEGR    | OWTH Complete           | Model g              | rew with biomass flux of: 100      |  |  |  |
|             |      | August 23, 2010    | Seed224308.1       | SINGLEGR    | OWTH Carbon-a-D         | -Lactose No grov     | vth predicted in input conditions. |  |  |  |
|             |      | August 23, 2010    | Seed83333.1        | SINGLEGR    | OWTH Carbon-a-D         | -Lactose Model g     | rew with biomass flux of: 100      |  |  |  |
|             |      | August 23, 2010    | Seed269798.12      | SINGLEGR    | OWTH Carbon-a-D         | -Lactose Model g     | rew with biomass flux of: 56.6735  |  |  |  |
|             |      |                    |                    |             |                         |                      |                                    |  |  |  |

Eventually we'll offer different Flux methods, e.g. gene and/or Reaction knockout.

Delete Selected Results

View Selected Results

Growth is a bit arbitrary, but peaks around 100g biomass.

Check results and click "View Selected Results to load them into the Reaction table.

#### View Fluxes in Reaction Table

| Map Reactions | Compounds Biomass Component                                                  | s Genes Media formulations                    |                                                               |                                                            |         |                 |
|---------------|------------------------------------------------------------------------------|-----------------------------------------------|---------------------------------------------------------------|------------------------------------------------------------|---------|-----------------|
|               |                                                                              | display 50                                    | items per page                                                |                                                            |         |                 |
|               |                                                                              | displayin                                     | g 1 - 50 of 1673                                              |                                                            |         | next» last»     |
| Reaction      | Name                                                                         | KEGG MAP                                      | iJR904                                                        | Seed83333.1                                                | Flux #1 | Flux #2         |
|               |                                                                              |                                               |                                                               |                                                            |         |                 |
| rxn00191      | L-Alanine:2-oxoglutarate<br>aminotransferase,                                | Glutamate metabolism<br>Alanine and aspartate | Complete:Active <=><br>[Flux: -100 to 100]                    | Not in model                                               | -1000   | Not in<br>model |
|               | L-alanine transaminase,<br>L-alanine transaminase,                           | Carbon fixation in photosynthetic             | ArgonneLBMedia:Active <=>                                     | Fluxes are                                                 |         |                 |
|               | mitochondrial,<br>Alanine transaminase,                                      | organisms                                     | [Flux: -100 to 99.4511]                                       | numbered base                                              | ed on   |                 |
|               | alanine aminotransferase                                                     |                                               | Carbon-D-Glucose:Essential <=                                 | their order in th                                          |         |                 |
|               |                                                                              |                                               | [Flux: -0.0209575 to -100]                                    |                                                            | C       |                 |
|               |                                                                              |                                               | Carbon-Glycine:Essential <=<br>[Flux: -0.0036747 to -100]     | results table.                                             |         |                 |
|               |                                                                              |                                               | Gap filling:UNKNOWN                                           |                                                            |         |                 |
| rxn00283      | L-Alanine racemase,<br>alanine racemase,<br>alanine racemase, (irreversible) | Alanine and aspartate<br>metabolism           | Complete:Active <=><br>[Flux: -99.9446 to 100]                | Complete:Active <=><br>[Flux: -100 to 100]                 | -994.48 | 5.81758         |
|               | L-Alanine racemase (in everyble),<br>ALAR,<br>alanineracemase                |                                               | ArgonneLBMedia:Essential =><br>[Flux: 0.0530814 to 100]       | Carbon-D-Glucose:Active <=><br>[Flux: -99.9972 to 99.9554] |         |                 |
|               | alanine racemase                                                             |                                               | Carbon-D-Glucose:Essential =><br>[Flux: 0.00260695 to 56.557] | ArgonneLBMedia:Active <=><br>[Flux: -99.9998 to 100]       |         |                 |
|               |                                                                              |                                               | Carbon-Glycine:Essential =><br>[Flux: 0.000355367 to 9.34119] | Carbon-Glycine:Active <=><br>[Flux: -100 to 99.9747]       |         |                 |
|               |                                                                              |                                               | peg.1176,<br>peg.3963                                         | peg.1176,<br>peg.3963                                      |         |                 |

Negative numbers are reactions running in reverse. Still mmol/gram cell dry weight hour

### View Fluxes in Reaction Table

| Мар  | Reactions                       | Compounds Biomass Component                                                                                               | s Genes Media formulations                                   |                                                               |                                                            |         |                 |   |  |  |  |  |
|------|---------------------------------|----------------------------------------------------------------------------------------------------|--------------------------------------------------------------|---------------------------------------------------------------|------------------------------------------------------------|---------|-----------------|---|--|--|--|--|
|      | display 50 items per page       |                                                                                                    |                                                              |                                                               |                                                            |         |                 |   |  |  |  |  |
|      |                                 |                                                                                                    | displayin                                                    | ig 1 - 50 of 1673                                             |                                                            |         | next» last»     | 2 |  |  |  |  |
| Rea  | ction                           | Name                                                                                                    | KEGG MAP                                                     | iJR904                                                        | Seed83333.1                                                | Flux #1 | Flux #2         |   |  |  |  |  |
|      |                                 |                                                                                                    |                                                              |                                                               |                                                            |         |                 |   |  |  |  |  |
| rxn0 | 0191                            | L-Alanine:2-oxoglutarate<br>aminotransferase,                                                                             | Glutamate metabolism<br>Alanine and aspartate                | Complete:Active <=><br>[Flux: -100 to 100]                    | Not in model                                               | -1000   | Not in<br>model |   |  |  |  |  |
|      | L-a<br>L-a<br>mit<br>Ala<br>ala | L-alanine transaminase,<br>L-alanine transaminase,<br>mitochondrial,<br>Alanine transaminase,<br>alanine aminotransferase | metabolism<br>Carbon fixation in photosynthetic<br>organisms | ArgonneLBMedia:Active <=>                                     | Additional colu                                            | mns     |                 |   |  |  |  |  |
|      |                                 |                                                                                                    |                                                              | [Flux: -100 to 99.4511]                                       | are available u                                            | nder    |                 |   |  |  |  |  |
|      |                                 |                                                                                                    |                                                              | Carbon-D-Glucose:Essential <=<br>[Flux: -0.0269573 to -100]   | the dropdown                                               |         |                 |   |  |  |  |  |
|      |                                 |                                                                                                    |                                                              | Carbon-Glycine:Essential <=<br>[Flux: -0.0036747 to -100]     | menu.                                                      |         |                 |   |  |  |  |  |
|      |                                 |                                                                                                    |                                                              | Gap filling:UNKNOWN                                           |                                                            |         |                 |   |  |  |  |  |
| rxn0 | 0283                            | L-Alanine racemase,<br>alanine racemase,                                                                                  | Alanine and aspartate<br>metabolism                          | Complete:Active <=><br>[Flux: -99.9446 to 100]                | Complete:Active <=><br>[Flux: -100 to 100]                 | -994.48 | 5.81758         |   |  |  |  |  |
|      |                                 | L-Alanine racemase,<br>ALAR,<br>alanineracemase                                                                           |                                                              | ArgonneLBMedia:Essential =><br>[Flux: 0.0530814 to 100]       | Carbon-D-Glucose:Active <=><br>[Flux: -99.9972 to 99.9554] |         |                 |   |  |  |  |  |
|      |                                 | alanine racemase                                                                                                    |                                                              | Carbon-D-Glucose:Essential =><br>[Flux: 0.00260695 to 56.557] | ArgonneLBMedia:Active <=><br>[Flux: -99.9998 to 100]       |         |                 |   |  |  |  |  |
|      |                                 |                                                                                                    |                                                              | Carbon-Glycine:Essential =><br>[Flux: 0.000355367 to 9.34119] | Carbon-Glycine:Active <=><br>[Flux: -100 to 99.9747]       |         |                 |   |  |  |  |  |
|      |                                 |                                                                                                    |                                                              | <u>peg.1176</u> ,<br>peg.3963                                 | peg.1176,<br>peg.3963                                      |         |                 |   |  |  |  |  |

# Acknowledgements

#### ANL/U. Chicago Team

- Robert Olson
- Terry Disz
- Daniela Bartels
- Tobias Paczian
- Daniel Paarmann
- Scott Devoid
- Andreas Wilke
- Bill Mihalo
- Elizabeth Glass
- Folker Meyer
- Jared Wilkening
- Rick Stevens
- Alex Rodriguez
- Mark D'Souza
- Rob Edwards
- Christopher Henry

#### **FIG** Team

- Ross Overbeek
- Gordon Pusch
- Bruce Parrello
- Veronika Vonstein
- Andrei Ostermann
- Olga Vassieva
- Olga Zagnitzko
- Svetlana Gerdes

#### Hope College Team

- Aaron Best
- Matt DeJongh
- Nathan Tintle
- Hope college students

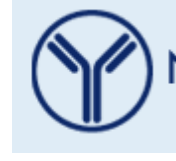

National Institute of Allergy and Infectious Diseases National Institutes of Health

www.theseed.org

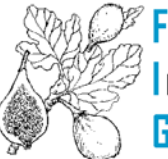

Fellowship for Interpretation of Genomes